【基本情報設定】にて設置者コードを「1:国立」に変更する。 ※平成 26 年度は平成 27、28 年度と置き換えてください。

|                                               | 基本情報設定                          |                                                               |  |  |
|-----------------------------------------------|---------------------------------|---------------------------------------------------------------|--|--|
| 教科書使用年度                                       | 平成 ▼<br>26 ▼                    | 元号を入力してください<br>和暦の年を入力してください                                  |  |  |
|                                               | 呼出し                             | 呼出しボタンを押下すると、<br>登録済みの使用年度データがセ <sub>ン</sub>                  |  |  |
| 都道府県コード<br>学校コード<br>学校区分コード                   | 01:北海道<br><br>1:小学校             | 学校コードは都道府県が決定します。連絡                                           |  |  |
| 設 <u>す者区分コード</u><br>採択地区コード<br>課程制度コード<br>学校名 | 1: <u>国立</u>                    | 採択地区コードは都道府県が決定します。連縦<br>課程制度コードは高等学校のみて                      |  |  |
| 郵便番号<br>住所<br>担当者名                            |                                 |                                                               |  |  |
| <mark>電話番号</mark><br>FAX番号<br>特別支援学級          | <br><br>厂 <sub>有</sub> 特別支援学級が置 | 市外局番から半角数字で入力して<br>(例:XX-XXXX-XXXX または XX<br>かれている場合はチェックを入れて |  |  |
| 教科書使用冊数                                       | 小学校(小学部)用                       | 小学校用は教員用の教科書使用                                                |  |  |

【マスタ設定】で「採択教科書の選択」が選択出来るようになります。通常は、市町村組 合立はグレー表示で選択出来ません。

|               | ╡ <mark>半成26</mark> 年 | F 度 便 用         |
|---------------|-----------------------|-----------------|
| マスタ設定         |                       |                 |
| 年度更新(マスタ入替え)  |                       |                 |
| 採択教科書リストの取り込み |                       |                 |
| 採択教科書の選択      | ſ                     | (国私立の事<br>自校で採択 |
|               |                       | 教科書を設           |
|               |                       |                 |

採択教科書リストの画面が出てきます。通常は A 列に○がついたもののみ採択出来ます。 教科名(セル B6)、発行者略称(セル E6)、シリーズ名(セル F6)を選択していただき、 一括設定のボタン(セル A6)を押すと該当学年すべてに○が付きます。その後教科書目録 掲載図書の画面に戻って頂き発行者等が選択できるようになります。(小学校、中学校、特 別支援学校ともに同様に選択出来ます。)

|     | A                | В                            | E                            | F                        | J       |       |
|-----|------------------|------------------------------|------------------------------|--------------------------|---------|-------|
| 1   |                  |                              |                              | 平成26年度(                  | 市田      |       |
| 2   | 戻る               |                              |                              |                          |         |       |
| 3   |                  |                              |                              |                          |         |       |
| 4   | 小学校              | 中学校                          | <u>特別支援学校</u>                | 一般図書                     |         |       |
|     |                  |                              | -                            |                          |         |       |
| 5   |                  | <u>教科名称</u>                  | <u>発行者略称</u>                 | <u>シリーズ名</u>             |         |       |
| 6   |                  | 英語                           | 東書                           | NEW HORIZON              | English | Cours |
| 7   | 採択教科書<br>【個別設定】: | 【一括設定】:教科名称、<br>ンを押すと、それに対応し | 発行者名称、シリーズ名る<br>た採択教科書が選択(Of | を選択し【一括設定】ボタ<br>すけ)されます。 |         |       |
|     | _ <u></u>        |                              |                              |                          | 発行者     |       |
| 8   | 採択教科書            | 書籍コード                        | 教科コード                        | 教科名称                     | コード     | 発行者   |
| 96  |                  | 09721                        | 09                           | 音楽                       | 017     | 教出    |
| 97  | 0                | 09723                        | 09                           | 音楽                       | 027     | 教芸    |
| 98  |                  | 09821                        | 09                           | 音楽                       | 017     | 教出    |
| 99  |                  | 09822                        | 09                           | 音楽                       | 017     | 教出    |
| 100 | 0                | 09823                        | 09                           | 音楽                       | 027     | 教芸    |
| 101 | 0                | 09824                        | 09                           | 音楽                       | 027     | 教芸    |
| 102 |                  | 10771                        | 10                           | 器楽                       | 017     | 教出    |
| 103 | 0                | 10772                        | 10                           | 器楽                       | 027     | 教芸    |
| 104 | 0                | 11721                        | 11                           | 美術                       | 009     | 開隆堂   |
| 105 |                  | 11722                        | 11                           | 美術                       | 038     | 光村    |
| 106 |                  | 11724                        | 11                           | 美術                       | 116     | 日文    |
| 107 | 0                | 11821                        | 11                           | 美術                       | 009     | 開隆堂   |
| 108 |                  | 11822                        | 11                           | 美術                       | 038     | 光村    |
| 109 |                  | 11823                        | 11                           | 美術                       | 038     | 光村    |
| 110 |                  | 11824                        | 11                           | 美術                       | 116     | 日文    |
| 111 |                  | 11825                        | 11                           | 美術                       | 116     | 日文    |
| 112 |                  | 12721                        | 12                           | 保体                       | 002     | 東書    |
| 113 |                  | 12722                        | 12                           | 保体                       | 004     | 大日本   |
| 114 |                  | 12723                        | 12                           | 保体                       | 050     | 大修館   |
| 115 | 0                | 12724                        | 12                           | 保体                       | 224     | 学研    |

|    | A                | В         | К      | L            | M   |                            |
|----|------------------|-----------|--------|--------------|-----|----------------------------|
| 1  |                  |           |        | 亚成26年度       | 伸田  |                            |
| 2  | 戻る               |           |        |              | кл  |                            |
| З  |                  |           |        |              |     |                            |
| 4  | 小学校              | 中学校       | 特別支援学校 | 一般図書         |     |                            |
|    |                  |           |        |              |     |                            |
| 5  |                  |           |        |              |     |                            |
| 6  | <u>点字版一般図書</u>   | 一般図書      |        |              |     |                            |
| 7  | 採択教科書<br>【個別設定】: |           | -      | -            |     |                            |
|    | 080150           |           |        |              | 書籍  |                            |
| 8  | 採択教科書            | 一般図書独自コード | 発行者コード | <u>発行者略称</u> | 番号  | 書籍名称                       |
| 9  | 0                |           | 01-1   | あかね書房        | A01 | もじのえほん あいうえお               |
| 10 | 0                |           | 01-1   | あかね書房        | A02 | もじのえほん かたかなアイウエオ           |
| 11 | 0                |           | 01-1   | あかね書房        | A03 | もじのえほん かんじ(1)              |
| 12 | 0                |           | 01-1   | あかね書房        | A04 | もじのえほん かんじ(2)              |
| 13 | 0                |           | 01-1   | あかね書房        | B02 | あかねえほんシリーズ かたちのえほんまる さんかくし |
| 14 | 0                |           | 01-1   | あかね書房        | B03 | あかねえほんシリーズ えほんえかぎうた        |
| 15 | 0                |           | 01-1   | あかね書房        | E01 | けんちゃんとあそぼう1 のってのって         |
| 16 | 0                |           | 01-1   | あかね書房        | E03 | けんちゃんとあそぼう3 まねっこまねっこ       |
| 17 | 0                |           | 01-1   | あかね書房        | F02 | くりのきえんのおともだち2 あしたえんそくだから   |
| 18 | 0                |           | 01-1   | あかね書房        | G04 | からだのえほん4 からだにもしもし          |
| 19 | 0                |           | 01-1   | あかね書房        | H01 | かぼくん・くらしのえほん1 かぼくんのいちにち    |
| 20 | 0                |           | 01-1   | あかね書房        | H02 | かばくん・くらしのえほん2 かばくんのおかいもの   |
| 21 | 0                |           | 01-1   | あかね書房        | IO1 | あかね書房の学習えほん あそぼうあそぼうあいうえお  |
| 22 | 0                |           | 01-1   | あかね書房        | I02 | あかね書房の学習えほん おかあさんだいすき1.2.3 |
| 23 | 0                |           | 01-1   | あかね書房        | IO3 | あかね書房の学習えほん ことばのえほんABC     |
| 24 | 0                |           | 01-1   | あかね書房        | I05 | あかね書房の学習えほん かたかなえほんアイウエオ   |
| 25 | 0                |           | 01-1   | あかね書房        | I06 | あかね書房の学習えほん えいごえほんぞうさんのビク  |
| 26 | 0                |           | 01-1   | あかね書房        | I07 | あかね書房の学習えほん えいごえほんぞうさんがっこ  |
| 27 | 0                |           | 01-1   | あかね書房        | 001 | 単行本 さわってあそぼうふわふわあひる        |
| 28 | 0                |           | 01-1   | あかね書房        | 502 | えほん、よんで!2 おいしいおとなあに?       |
| 29 | 0                |           | 01-1   | あかね書房        | 503 | ゆびにんぎょうえほん1 3びきのちびくま       |
| 30 | 0                |           | 01-1   | あかね書房        | 506 | うたってあそぼう1 えかきうた(どうぶつ)      |
| 31 | 0                |           | 01-1   | あかれ書展        | 507 | うたってあそぼうり えかぎうた(す), さかな)   |

一般図書も同様に〇が付いていれば選択可能(プルダウンに表示される)です。

最後に【基本情報設定】にて元の設置者区分に変更して下さい。

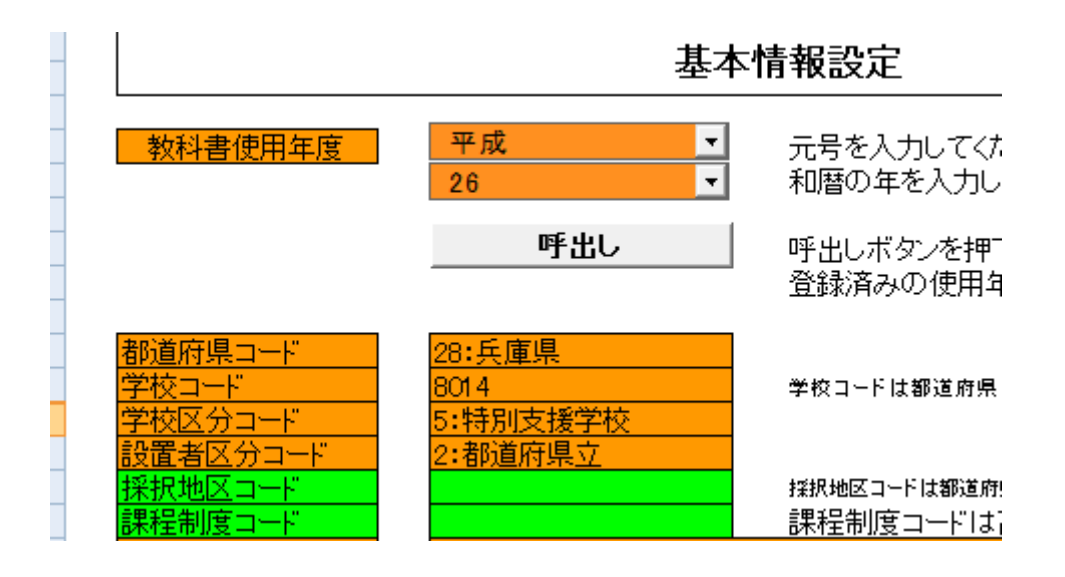

|      | ł.           |                   |                                 |     |     |       |  |
|------|--------------|-------------------|---------------------------------|-----|-----|-------|--|
| 発行者  | マックニュナムヨングチャ | 図書                | かいがまた                           | 需要数 |     | /#:=* |  |
| ゴード  | 発行者略称        | ゴード               | 一般図香名                           | 生徒用 | 教員用 | 1浦-5  |  |
| 01-1 | あかね書房        | 001               | 単行本 さわってあそぼうふわふわあひ<br>る         | 2   | 0   |       |  |
| 01-1 | あかね書房        | G04               | からだのえほん4 からだにもしもし               | 1   | 0   |       |  |
| 06-1 | 偕成社          | A02               | エリック・カールかずのほん 1,2,3どう<br>ぶつえんへ  | 1   | 0   |       |  |
| 06-1 | 偕成社          | D01               | ノンタンあそぼうよ(1) ノンタンぶらんこ<br>のせて    | 1   | 0   |       |  |
| 06-1 | 偕成社          | D08               | ノンタンあそぼうよ(8) ノンタンあわぷく<br>、くぷぷぷう | 1   | 0   |       |  |
| 06-1 | 偕成社          | D08<br>F01<br>H01 | ▲味太郎・言葉図鑑(6) くらしのことば            | 1   | 0   |       |  |
| 06-1 | 偕成社          | J04<br>J05<br>O01 | ちゃん版ノンタン(2) ノンタンもぐもぐ<br>、       | 1   | 0   |       |  |
| 06-1 | 偕成社          | 003<br>005        | 、ともの生活(6) じょうぶなからだにな<br>れるよ!    | 1   | 0   |       |  |
| 06-1 | 偕成社          | R01               | あかちゃんのあそびえほん(1) ごあい<br>さつあそび    | 1   | 0   |       |  |
|      | 10.04 PS P P |                   | あかたふんのあそでドラレチん(ク) いたい           |     |     |       |  |

最後に【需要数集計】にて(一般図書)を選択して図書コードを選び直してください。